# 整合Virtual Machine Manager並對其進行故障排除

## 目錄

<u>簡介</u> <u>概觀</u> <u>VMM整合配置</u> <u>高級過程</u> <u>VMM特定任務</u> <u>VMM整合驗證</u> <u>疑難排解</u> <u>驗證</u> 工作流程和故障排除核對表</u>

## 簡介

本文檔提供了有關如何設定Virtual Machine Manager(VMM)整合的高級核對清單,然後列出了一些 常見錯誤/錯誤和故障以供查詢。它還涵蓋用於對常見VMM域相關問題進行故障排除的其他命令。

#### 概觀

VMM整合允許將VMM(vCenter、SCVMM等)連結到以應用為中心的基礎設施(ACI),以便可以使 用與裸機相同的方式為虛擬機器提供策略。ACI支援多個要配置的VMM域,這些域可以是虛擬機器 監控程式管理程式的混合體。最初只支援vCenter,但預計不久之後將新增HyperV和其他虛擬機器 管理程式。

使用終端組(EPG)的方式與使用裸機伺服器的虛擬機器相同。唯一的區別是,對於裸機終端,您通 常靜態將EPG繫結到枝葉/介面,而對於虛擬機器,您將VMM域繫結到EPG。這允許應用策略基礎 設施控制器(APIC)在vCenter中建立可新增主機的分散式虛擬交換機(DVS)。將虛擬機器監控程式主 機(ESX)新增到DVS後,EPG將作為網路繫結(也稱為埠組)供虛擬機器使用。

在此圖中,ACI EPG在vCenter中顯示為虛擬機器網路埠組。

| TRVM_Cardu - Virtual Machi                                                                                             | nerroperdes                                                                                          |                                                                                                    |
|----------------------------------------------------------------------------------------------------|----------------------------------------------------------------------------------------------------|----------------------------------------------------------------------------------------------------|
| ardware   Options   Resources                                                                                          | Profiles   vServices                                                                                 | Virtual Machine Version:                                                                                       |
| Show All Devices                                                                                                    | Add Remove                                                                                           | Connected                                                                                                    |
| lardware                                                                                                    | Summary                                                                                              | Connect at power on                                                                                            |
| Memory<br>CPUs<br>Video card<br>VMCI device<br>SCSI controller 0<br>Hard disk 1<br>Network adapter 1                   | 2048 MB<br>2<br>Video card<br>Restricted<br>LSI Logic Parallel<br>Virtual Disk<br>IxVM Backplane     | Adapter Type<br>Current adapter: VMXNET 3<br>MAC Address<br>00:50:56:94:00:08<br>C Automatic C Manual APIC EPG |
| <ul> <li>Network adapter 2</li> <li>Network adapter 3</li> <li>Network adapter 4</li> <li>Network adapter 5</li> </ul> | vmm-ucs ixia Ix_Intern<br>vmm-ucs ixia Ix_Intern<br>vmm-ucs ixia Ix_Intern<br>vmm-ucs ixia Ix_Intern | DirectPath I/O<br>Status: Inactive ()                                                                          |
| <ul> <li>Network adapter 6</li> <li>Network adapter 7</li> <li>Network adapter 8</li> <li>Network adapter 9</li> </ul> | vmm-ucs ixia Ix_Intern<br>vmm-ucs ixia Ix_Intern<br>vmm-ucs ixia Ix_Intern<br>vmm-ucs ixia Ix_Intern | Network Connection Network label: vmm-ucs ixia Ix_Internal-2 (vmm-ucs-vcenter) Port: 254                       |
| Network adapter 10                                                                                                    | vmm-ucs ixia Ix_Intern                                                                               | Switch to advanced settings                                                                                    |

# VMM整合配置

配置VMM整合時需要執行許多步驟。如果錯過了某個步驟,將導致配置未應用於vCenter或VM,無 法通過交換矩陣傳遞流量。列出高級步驟,並解釋每個步驟啟用哪些功能。有關完整的詳細資訊和 步驟,請參閱配置指南和/或培訓NPI。

### 高級過程

先決任務包括:

- 建立租戶
- •建立網橋域(BD)
- 為BD分配適當的IP子網
- •建立關聯的可附加實體配置檔案(AEP)
- 建立交換器設定檔
- 建立介面策略組
- 建立介面配置檔案

# VMM特定任務

1. 建立vCenter域。 VM網路> VM提供程式VMware >建立VM提供程式在這裡,您可以配置邏輯 VM域,其中包括定義vCenter憑據、vCenter主機詳細資訊,然後將它們繫結在一起。您還可 以建立/分配將由此VM域使用的VLAN池。VLAN池應包括您的VM使用的所有VLAN。最後一步 是將此VMM域分配給以前建立的AEP。AEP先前應該已分別連結到介面策略組和介面配置檔 案。這樣可以在定義的枝葉介面上訪問VM域。實際上,您會告訴ACI,此VM域的虛擬機器監 控程式連線到交換矩陣的位置。如果無法將AEP關聯,枝葉將不會與相關EPG進行程式設計。 確保vCenter資料中心名稱完全匹配。本圖顯示APIC與vCenter中的VMM控制器資料中心名稱

| Policies Quick Start                                  | VMM Controller - vmm-ucs-vc                                                                                                    |                    | File Edit View Inventory Administration Plu                                                                                                    | ug-ins Help           Image: Help           Image: Hosts and Clusters                                             |
|-------------------------------------------------------|----------------------------------------------------------------------------------------------------|--------------------|----------------------------------------------------------------------------------------------------|----------------------------------------------------------------------------------------------------|
| WH Provider Hicrosoft WH Provider VMware White VMware |                                                                                                    | Must Match         | क द स                                                                                                    |                                                                                                    |
| Les MM Controller vermisusive                         | PROPERTIES<br>Name: vmm-ucs-vc<br>Type: vCenter<br>Host Name (or IP Addres): [122.23.96.195<br>Datacenter: Scale2<br>Stats Colection: © Enabled<br>® Disabled<br>Monitoring Policy: Select an option<br>Management EPG: mgmt/vmm-ucs-app-pro/<br>Associated Credential: vmm-ucs-vc | vCenter DC<br>Name | Coshoot     Pe     P     P | 172.23.96.1     Summary     Hardware     Process     Memory     Storag     Networ     Storag     Networ     Advan |

2. 將EPG繫結到VMM域。 租戶>租戶X >應用配置檔案>應用X >應用EPG > EPG X >域(VM和 裸機)此任務使EPG可用於VMM域,包括相關DVS主機上的所有VM。除了選擇VMM域配置 檔案外,唯一的選項是設定策略部署和解析即時性。這指示APIC立即將EPG和相關配置推送 到關聯的AEP枝葉,或者僅在與EPG/埠組關聯的VM聯機時(按需)。按需是資源擴展的預設 首選選項。下圖顯示如何將VMM域關聯新增到EPG。

| ose the VMM domain    | n to associate  |     |  |
|-----------------------|-----------------|-----|--|
| VMM Domain Profile:   | vmm-ucs-vcenter | × @ |  |
| Deploy Immediacy:     | Immediate       |     |  |
|                       | On Demand       |     |  |
| Resolution Immediacy: | Immediate       |     |  |
|                       | On Demand       |     |  |

提任務均已完成,則配置已完成。

#### VMM整合驗證

DVS在vCenter上建立。一旦建立VMM域,就應該在vCenter中建立DVS。要驗證是否已建立,請從 VI客戶端導航到**Home > Inventory > Networking**。DVS應與賦予VMM提供程式的名稱一起存在。

| 🕝 localhost - vSphere Client                          |                    |           |
|-------------------------------------------------------|--------------------|-----------|
| File Edit View Inventory Administration Plug-ins Help |                    |           |
| 🖸 🖸 🔥 Home 🕨 🚮 Inventory 🕨 🧟 Networking               |                    |           |
| 4 6 2 2                                               |                    |           |
| E 🚱 localhost                                         | vmm-ucs-vcenter    |           |
|                                                       | Summary Networks P | orts Reso |
| vmm-ucs-vcenter                                       | General            |           |
| wmm-ucs-vcenter-DVUplinks-105                         | Manufacturer:      | VM        |
| vmm-ucs ixia ESX-201                                  | Version:           | 5.1       |
| vmm-ucs ixia Ix_Internal-1                            | Hosts:             | 9         |
| wmm-ucs ixia Ix_Internal-2                            | Virtual Machines:  | 93        |
| vmm-ucs ixia Ix_Internal-3                            | Networks:          | 10        |
| vmm-ucs ixia ixia-test-no-cdp                         | Total Ports:       | 10        |
| vmm-ucs ixia ixia-test-vc-down                        | Available Ports:   | 114       |
| vmm-ucs[ixia]ping                                     | DirectPath I/O:    | Su        |
|                                                       |                    |           |
| Client_2010                                           | Commands           |           |
|                                                       | commands           |           |

#### 疑難排解

如果您沒有看到在vCenter上建立的DVS,請檢查「VM網路」>「VMM域」部分中的故障。罪魁禍 首可能是簡單的第2層連線。確保與vCenter主機關聯的管理EPG使用正確的BD。這通常是帶內 BD。

在枝葉上程式設計的EPG — 只要建立DVS,並且已將VM分配給正確的EPG/埠組並為VM通電,您 就應該會看到BD和EPG都在與虛擬機器監控程式連線的枝葉交換機上程式設計。

#### 驗證

通過SSH連線到枝葉。您可以直接或從APIC執行此操作。通過APIC連線,您可以引用DNS名稱 ,而不是確定枝葉IP,並使用「tab」自動完成枝葉名稱。

admin@apic2:~> ssh admin@leaf101 Password: leaf101# show vlan extended VLAN Name Status Ports \_\_\_\_\_ \_\_\_\_\_ \_\_\_\_\_ Eth1/1, Eth1/3 13 active \_ \_ 21 VMM-Test:VMM-Test-BD active Eth1/25 22 VMM-Test:VMM-Test-App:Test\_DB active Eth1/25 VLAN Type Vlan-mode Encap \_\_\_\_\_ \_\_\_\_\_ enet CE 13 vxlan-16777209, vlan-4093

leaf101#

從這裡可以看到,BD已正確程式設計到具有內部VLAN 21的枝葉上。對於通過此BD的交換矩陣內 傳輸,系統使用VXLAN 16646014。封裝VLAN(wire-vlan)為305。這是主機將在DVS埠組上看到的 VLAN。這是從連線的VLAN池提取的一個VLAN。

| 👽 VMM-Test VMM-Test-App | 0 | Ô |
|-------------------------|---|---|
| VLAN ID: 305            |   |   |
| 표 Virtual Machines (1)  |   |   |

檢查Visore以查詢預期配置。在本示例中,EPG名稱為「Test\_DB」。

| (+) + @ <u>····</u>  | visore.html?f=children&q=uni/tn-VMM-Test/ap-VMM-Test-App/epg-Test_DB |  |
|----------------------|----------------------------------------------------------------------|--|
|                      | ) 📑 🖬 🤢 😉 💷 📑 📑 📑 📑 📮 🤐 🗇 🗰 🗰 📑                                      |  |
| Share Browser WebEx* |                                                                      |  |

APIC Object Store Browser

|                             |                    | Filter             |                              |
|-----------------------------|--------------------|--------------------|------------------------------|
| Class or DN: uni/tn-VMM-Tes | st/ap-VMM-Test-App | /epg-Test_DB       |                              |
| Property:                   | Op: ==             | ▼ Val1:            | Val2:                        |
| Run Query                   |                    |                    |                              |
| Display URI of last query   |                    |                    |                              |
| /api/node/mo/uni/tn-VM      | M-Test/ap-VMM-T    | est-App/epg-Test_1 | DB.xml?query-target=children |

V C

Display last response

Total objects shown: 5

|              | fvRsBd                                                   | 2 |
|--------------|----------------------------------------------------------|---|
| childAction  |                                                          |   |
| dn           | uni/tn-VMM-Test/ap-VMM-Test-App/epg-Test_DB/rsbd 《 》IIII |   |
| forceResolve | yes                                                      |   |
| lcOwn        | local                                                    |   |
| modTs        | 2014-07-11T11:42:18.939+00:00                            |   |
| monPolDn     | uni/tn-common/monepg-default 《 》IIII                     |   |
| гТуре        | mo                                                       |   |
| state        | formed                                                   |   |
| stateQual    | none                                                     |   |
| status       |                                                          |   |
| tC1          | fvBD                                                     |   |
| tContextDn   |                                                          |   |

| tDn                | uni/tn-VMM-Test/BD-VMM-Test-BD 《 》III.I 🖤 🐠                     |   |
|--------------------|-----------------------------------------------------------------|---|
| tRn                | BD-VMM-Test-BD                                                  |   |
| tType              | name                                                            |   |
| tnFvBDName         | VMM-Test-BD                                                     |   |
| uid                | 0                                                               |   |
|                    | fvRsCustQosPol                                                  | ? |
| childAction        |                                                                 |   |
| dn                 | uni/tn-VMM-Test/ap-VMM-Test-App/epg-Test_DB/rscustQosPol & MIII |   |
| forceResolve       | yes                                                             |   |
| lcOwn              | local                                                           |   |
| modTs              | 2014-07-11T11:42:18.939+00:00                                   |   |
| monPolDn           | uni/tn-common/monepg-default < > 🕼 🕕 🕢                          |   |
| гТуре              | mo                                                              |   |
| state              | formed                                                          |   |
| stateQual          | default-target                                                  |   |
| status             |                                                                 |   |
| tC1                | qosCustomPol                                                    |   |
| tContextDn         |                                                                 |   |
| tDn                | uni/tn-common/qoscustom-default 《 》III.I @ 20                   |   |
| tRn                | qoscustom-default                                               |   |
| tType              | name                                                            |   |
| tnQosCustomPolName |                                                                 |   |

|              | fvRsPathAtt                                                                                               | 2 |
|--------------|----------------------------------------------------------------------------------------------------|---|
| childAction  |                                                                                                    |   |
| dn           | uni/tn-VMM-Test/ap-VMM-Test-App/epg-Test_DB/rspathAtt-[topology/pod-1/paths-101/pathep-[eth1/25]] 《 》Inl. |   |
| encap        | vlan-305                                                                                                  |   |
| forceResolve | no                                                                                                    |   |
| instrImedcy  | lazy                                                                                                    |   |
| 1cC          |                                                                                                    |   |
| lcOwn        | local                                                                                                    |   |
| modTs        | 2014-07-11T13:56:18.122+00:00                                                                             |   |
| mode         | regular                                                                                                   |   |
| rType        | mo                                                                                                    |   |
| state        | unformed                                                                                                  |   |
| stateQual    | none                                                                                                    |   |
| status       |                                                                                                    |   |
| tCl          | fabricPathEp                                                                                              |   |
| tDn          | topology/pod-1/paths-101/pathep-[eth1/25] 《 》III.                                                         |   |
| tType        | mo                                                                                                    |   |
| uid          | 15374                                                                                                    |   |

# 工作流程和故障排除核對表

此圖可用於圖片表示法以及VMM整合的核對表。

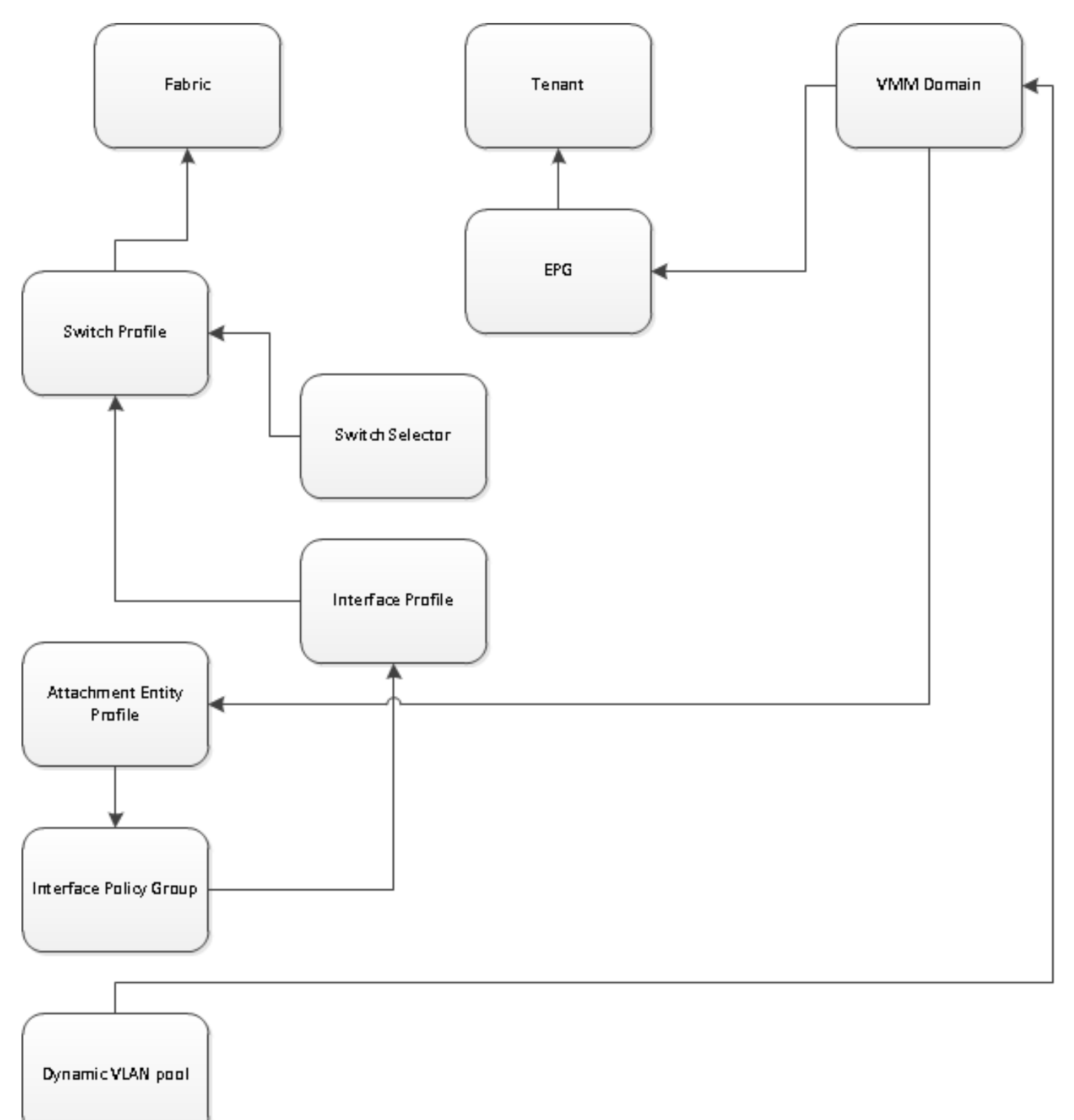